# FOREX

**Dealing & Confirmation User Guide** 

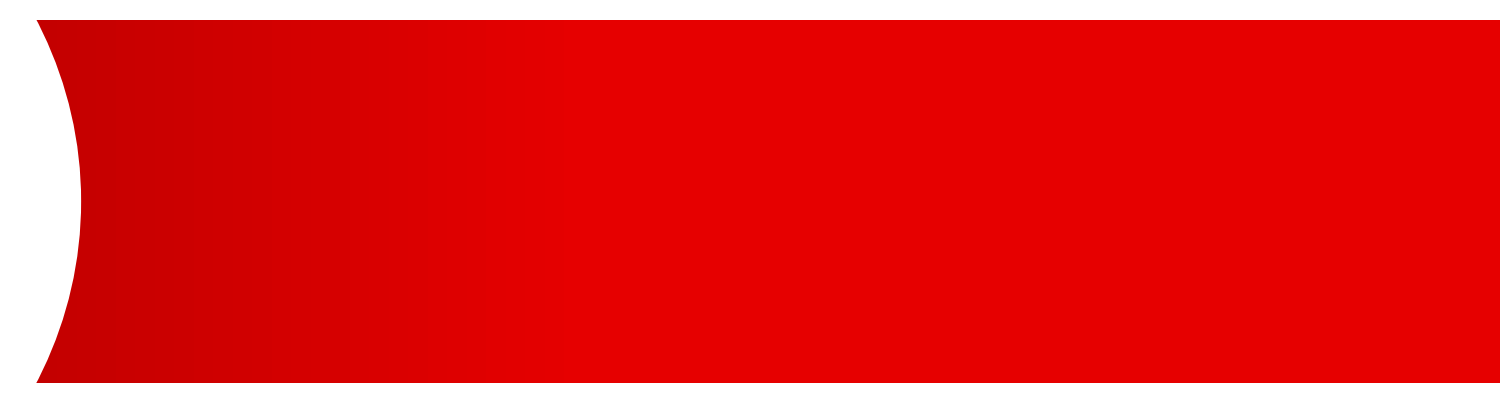

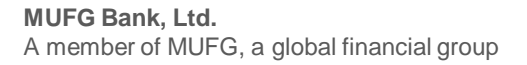

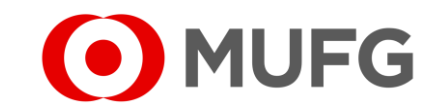

# Things to note

• Please make sure that your user rights / privileges have been set up by your Administrators before referring to this user guide

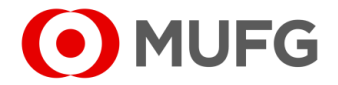

## **FOREX Functions**

| COMSUITE Porta                                           | al                             |                                                                                                    |                                                                                                    |                                                                                                    |
|----------------------------------------------------------|--------------------------------|----------------------------------------------------------------------------------------------------|----------------------------------------------------------------------------------------------------|----------------------------------------------------------------------------------------------------|
| To Do 🔹 Deta                                             | ail Global Casl                | h Balance                                                                                                    |                                                                                                    |                                                                                                    |
| Administration                                           | 2 💿 <u>Balance by</u>          |                                                                                                    | Customer: ALL   Base Curre                                                                                                    | ncy: JPY [Rate by Bank] Settin                                                                                                    |
| OTP Token Activation Notice Direct Links Cash Management | Total   0 a/c<br>110.0<br>90.0 | Please register Base Currency in GC<br>There is an account(s) that cannot or<br>There is an account(s) that doesn't<br>There is an account(s) that cannot or<br>EMEA<br>0 a/c<br>10.0<br>50.0 | MS Plus to display balance.<br>Iisplay balance since the exchange rate la<br>have balance details.<br>Iisplay balance. Please contact your serv<br>East Asia<br>50.0<br>10.0 | Closing Balance Intraday Balan<br>has not been registered in GCMS plu<br>icing BTMU office for further assista<br>North America<br>- 50,0<br>60.0 |
| GCMS Plus                                                | Others   0 a/c                 |                                                                                                    | Asia Pacific                                                                                                    | Central & South Ame                                                                                                    |
| □ FOREX                                                  | 50.0                           |                                                                                                    | 50.0                                                                                                    | 50.0                                                                                                    |
| 🖵 Cash Foreca                                            | 30.0                           |                                                                                                    | 20.0                                                                                                    | -50.0                                                                                                    |
| 🖵 CMS Taiwan                                             | _                              |                                                                                                    |                                                                                                    |                                                                                                    |
| CMS Thailand                                             |                                |                                                                                                    |                                                                                                    |                                                                                                    |
|                                                          |                                |                                                                                                    |                                                                                                    |                                                                                                    |

| SWAPUY : USD             | I Buy : JPY                     | I Buy : CN                  | / I Buy  | : GBP |
|--------------------------|---------------------------------|-----------------------------|----------|-------|
| • Value Date Change Deal | I Sell : USD                    | I Sell : USD                | ) I Sell | : USD |
| Ccy Pair for Forex EQ    | ex contract induity lies and B2 | from customer's perspective | e)       |       |
|                          |                                 |                             |          |       |

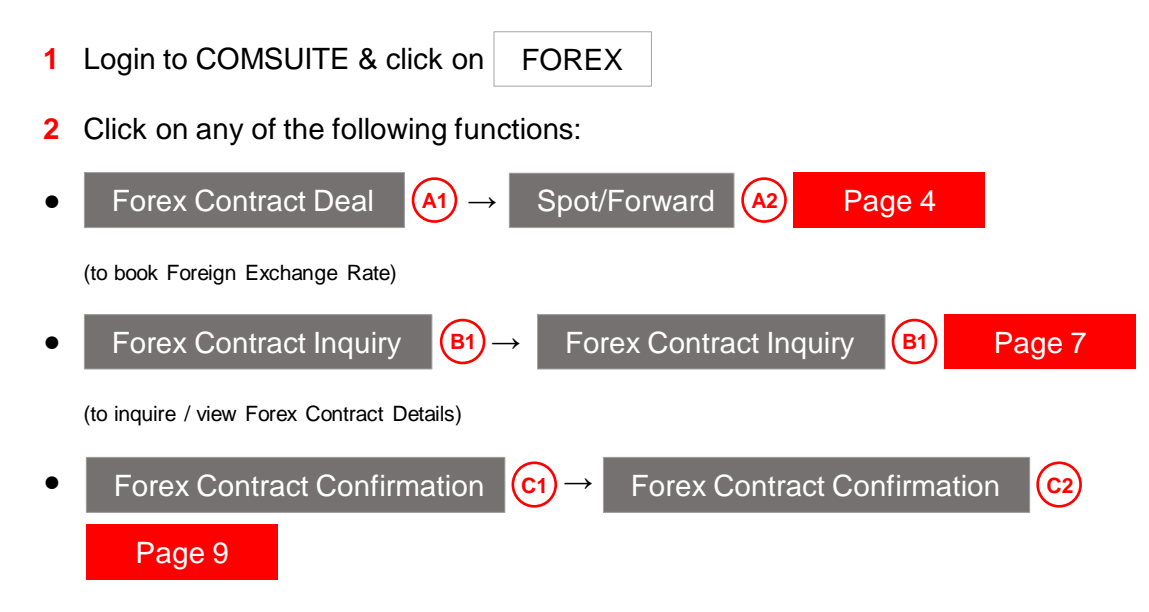

(to perform FX Online Confirmation)

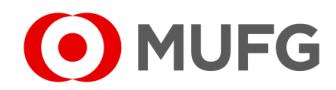

# **Dealing Entry Screen**

| ct Deal: New Entry                                                                                                    |
|----------------------------------------------------------------------------------------------------|
| Step2.Indicate Rate >> Step3.Result                                                                                                    |
| ick the button [Create Challenge Code].                                                                                                    |
|                                                                                                    |
|                                                                                                    |
| JPY 100,000                                                                                                    |
| Today Today                                                                                                    |
|                                                                                                    |
| Create the Challenge Code Indication Clear                                                                                                    |
| $\smile$ (5)                                                                                                    |
| Step2.Indicate Rate     Step2.Indicate Rate     Step2.Indicate Rate     Step2.Indicate Rate     USD     USD     Image: Create the Challenge Code     Indication     Create the Challenge Code     Indication     Clear     5 |

| Forex Contract Deal : | Rate Indication for F | Reference |            |
|-----------------------|-----------------------|-----------|------------|
|                       |                       |           |            |
|                       |                       |           | Exec. Rate |
| Exchange Rate         |                       |           | 93.644     |
|                       |                       |           |            |
|                       |                       |           | <u> </u>   |
|                       |                       |           | 5 Back     |

| - required | • – optional |
|------------|--------------|
| - ioquiiou | optional     |

- 1 Select Buy & Sell Currencies
- 2 Enter Buy or Sell Amount
- 3 Select Value Date
- 4 Enter Customer Ref No
- 5 Click Indication to check the current exchange rate based on the details you have entered
- 6 Click Back when you are ready to execute the deal
- See next page

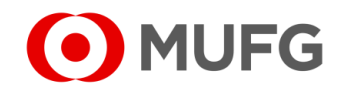

#### Execute Deal • - required | • - optional Create the Challenge Code Indication Clear 1 Click Create Challenge Code (skip to Step 4 if there is no Create Challenge Code button) Challenge Code 1 2 Enter Transaction Authentication Password Please input the Challenge Code to your device. (input Challenge Code (A) onto your OTP Token Device & press OK to generate Transaction Authentication Password) 123456 Challenge Code 3 Tick on the acknowledgement (applies to Value Today only) Rate Request 4 Click Rate Request Please input a password displayed on device into the field "Transaction Authentication Password" and click the button [Rate Request]. Transaction 2 5 Click ..... to conclude the deal or Cancel to go back to Entry screen Accept Authentication Password In case of dealing Value Today, I have confirmed the following. 3 • See next page At the time of execution, the account balance is more than or equivalent to the transaction amount. Rate Request Note: (B) to reset the timer (c) and refresh the current exchange rate Click Refresh Forex Contract Deal : Execution

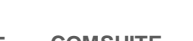

**Customer Buys** 

**Customer Sells** 

Exchange Rate

FWD Points

Cancel

Value Date

USD

JPY

5

15.Mar.2021

922.29

100,000

108.426

107.380

+104.6

Refresh

С

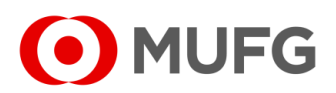

### FX Deal Details

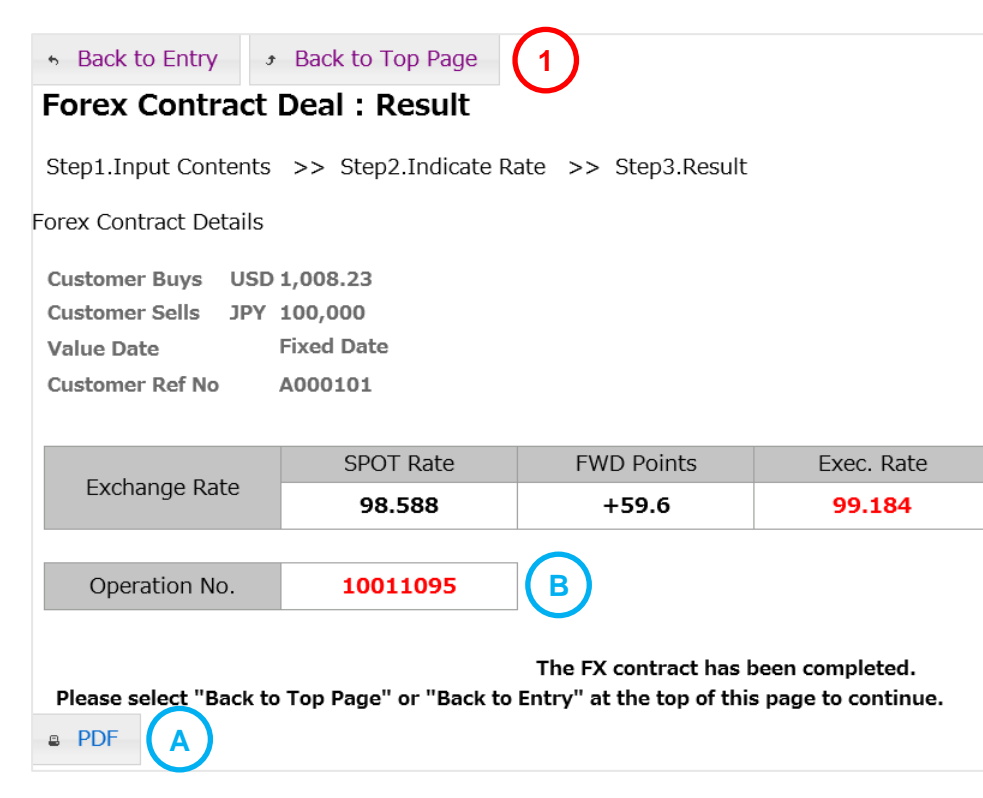

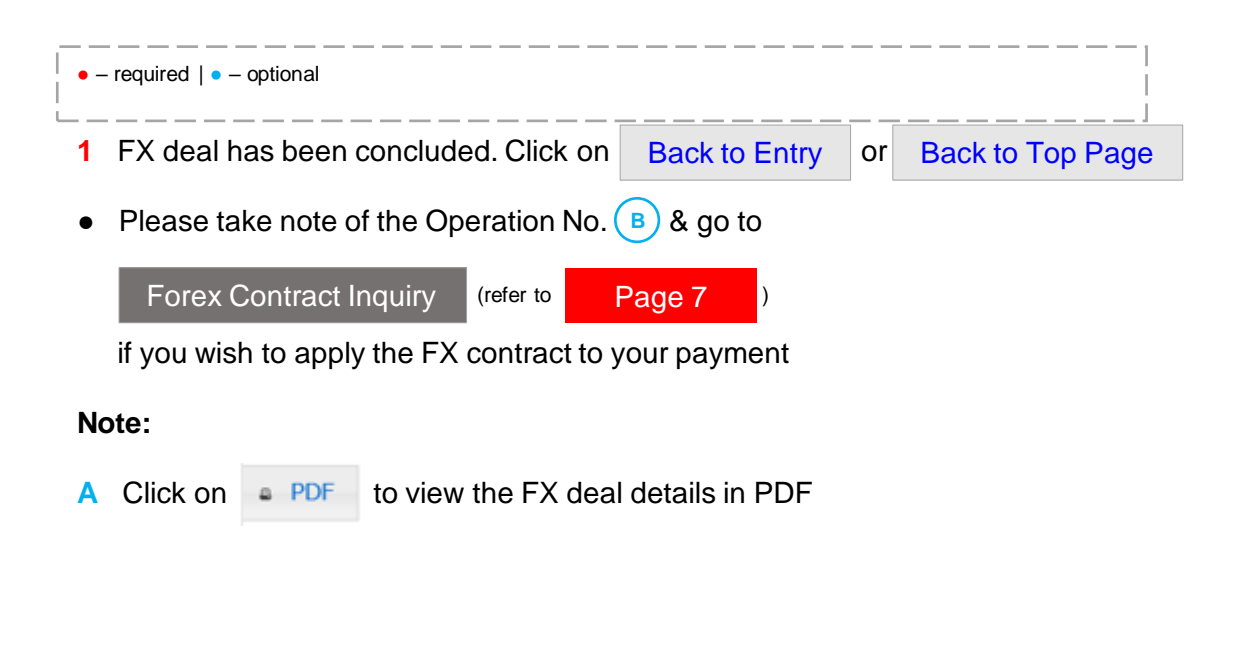

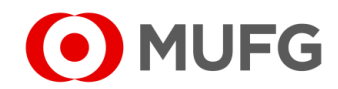

#### FOREX Contract Inquiry

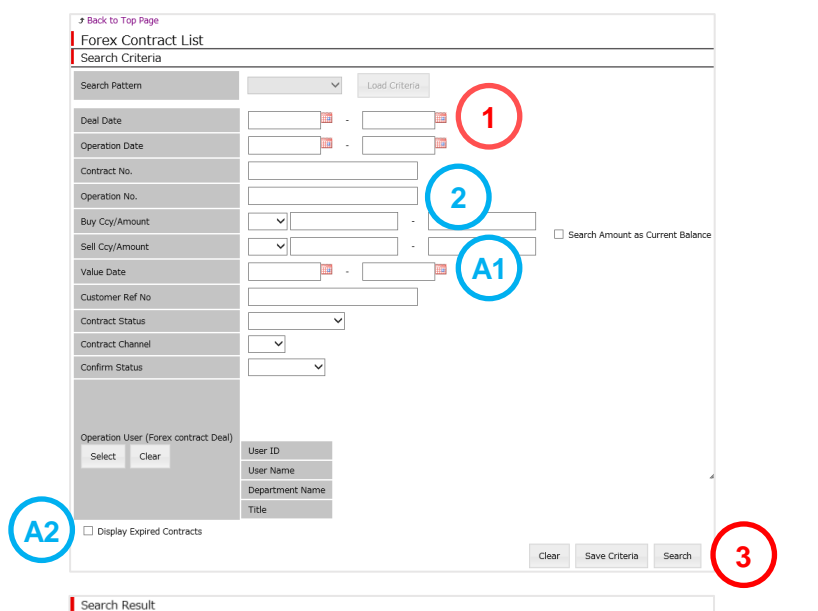

| Deal Date   | Contract No. | Suffix No. | Buy CCY | Buy Amount | Buy Balance | Sell CCY   | Sell Amount | Sell Balance | Exchange Ra |
|-------------|--------------|------------|---------|------------|-------------|------------|-------------|--------------|-------------|
| 14.Mar.2016 | 389815       | X02        | USD     | 867.00     | 867.00      | JPY        | 100,000     | 100,000      | 115.34000   |
| 07.Mar.2016 | 389416       | X02        | AUD     | 302.00     | 302.00      | SGD        | 869.97      | 869.97       | 2.8807000   |
| 07.Mar.2016 | 389415       | X02        | AUD     | 100.00     | 100.00      | SGD        | 288.22      | 288.22       | 2.8822000   |
| 07.Mar.2016 | 389406       | X02        | GBP     | 109.00     | 109.00      | SGD        | 330.03      | 330.03       | 3.0278000   |
| 07.Mar.2016 | 389396       | X02        | HKD     | 2,001.00   | 2,001.00    | SGD        | 464.83      | 464.83       | 23.23       |
| 07.Mar.2016 | 389388       | X02        | HKD     | 2,001.00   | 2,001.00    | SGD        | 465.03      | 465.03       | 23.24       |
| 07.Mar.2016 | 389384       | X02        | GBP     | 1,007.00   | 1,007.00    | SGD        | 3,049.30    | 3,049.30     | 3.0281000   |
| 07.Mar.2016 | 389375       | X02        | тнв     | 100.00     | 100.00      | SGD        | 5.48        | 5.48         | 5.48        |
| 07.Mar.2016 | 389368       | X02        | EUR     | 1,004.00   | 1,004.00    | SGD        | 2,952.36    | 2,952.36     | 2.9406000   |
| 07.Mar.2016 | 389367       | X02        | JPY     | 20,000     | 20,000      | SGD        | 311.24      | 311.24       | 1.5562      |
| 07.Mar.2016 | 389362       | X02        | USD     | 1,000.00   | 1,000.00    | SGD        | 1,810.00    | 1,810.00     | 1.8100000   |
| 07.Mar.2016 | 389271       | X01        | USD     | 9,730.23   | 9,730.23    | JPY        | 1,000,000   | 1,000,000    | 102.77250   |
| 07.Mar.2016 | 389270       | X01        | USD     | 9,730.23   | 9,730.23    | JPY        | 1,000,000   | 1,000,000    | 102.77250   |
| 07.Mar.2016 | 389269       | X01        | USD     | 9,730.23   | 9,730.23    | JPY        | 1,000,000   | 1,000,000    | 102.77250   |
| 06.Mar.2016 | 389209       | X02        | USD     | 1.00       | 1.00        | SGD        | 1.81        | 1.81         | 1.8100000   |
| 06.Mar.2016 | 389211       | X01        | USD     | 1.00       | 1.00        | SGD        | 1.80        | 1.80         | 1.8000000   |
| 06.Mar.2016 | 389110       | X01        | USD     | 9,730.23   | 9,730.23    | JPY        | 1,000,000   | 1,000,000    | 102.77250   |
| 06.Mar.2016 | 389109       | X01        | USD     | 9,730.23   | 9,730.23    | JPY        | 1,000,000   | 1,000,000    | 102.77250   |
| 06.Mar.2016 | 389108       | X01        | USD     | 9,730.23   | 9,730.23    | JPY        | 1,000,000   | 1,000,000    | 102.77250   |
| 06.Mar.2016 | 389107       | X01        | USD     | 9.73       | 9.73        | JPY        | 1,000       | 1,000        | 102.78750   |
| <           |              |            |         |            |             |            |             |              | >           |
|             |              |            |         | Page       | 1 of 3 +> + | 20         |             |              |             |
|             |              |            |         |            |             | <b>7</b> D | Dotaile     | Value D      | ato Chango  |
|             |              |            |         |            |             |            |             | Value D      | ate change  |
|             |              |            |         |            |             |            |             |              |             |

- 1 Make sure Deal Date is blank
- 2 Enter Operation No. (to retrieve the Contract No. of the FX deal that you have just booked and apply it to your payment)
- 3 Click Search

#### Note:

 If you wish to apply the FX contract to your payment by entering the Operation No., please take note of the Contract No. (e.g. 123456) + Suffix No. (e.g. 01) and refer to GUIDE 13 – Payment and Approval for instructions

#### **Filter Options:**

- A1 Select Value Date
- A2 Tick Display Expired Contracts (to include expired FX contracts)

#### **View Options:**

- B1 Select a contract
- B2
   Click
   Details
   to view contract details or
   Value Date Change
   to change

contract Value Date (if applicable). You may refer to for dealing instructions

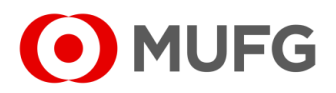

Page 4

## FOREX Contract Confirmation — List

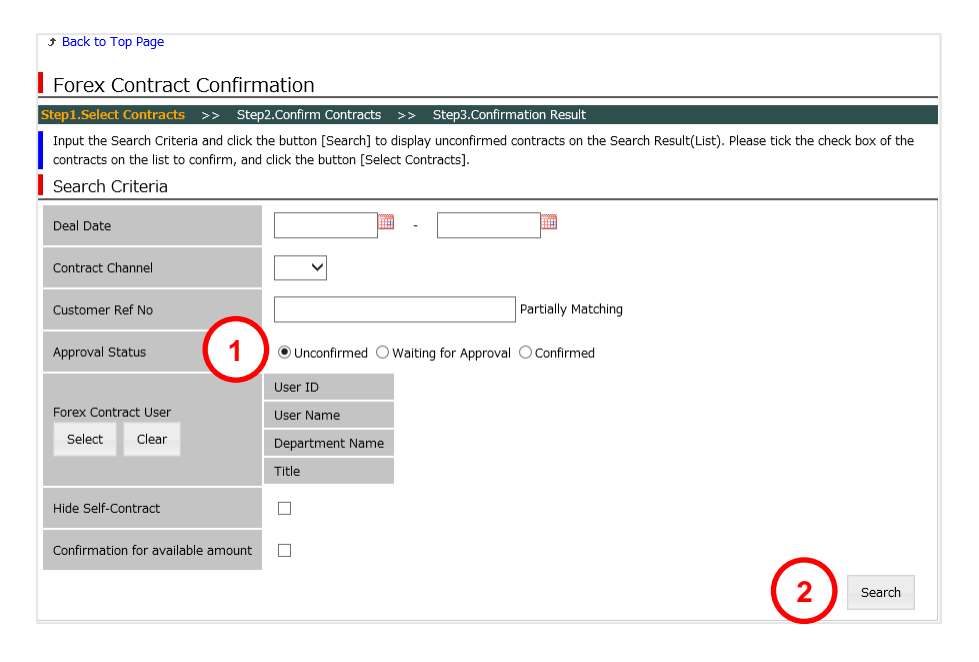

| ✓ | Approval Status | Deal Date   | Contract No. | Suffix No. | Buy Ccy      | Buy Amount   | Sell Ccy | Sell Amount |
|---|-----------------|-------------|--------------|------------|--------------|--------------|----------|-------------|
| ~ | Unconfirmed     | 17.Feb.2016 | 389416       | X02        | AUD          | 302.00       | SGD      | 8           |
| ~ | Unconfirmed     | 17.Feb.2016 | 389415       | X02        | AUD          | 100.00       | SGD      | 2           |
| ~ | Unconfirmed     | 07.Mar.2016 | 387839       | X01        | USD          | 10,000.00    | JPY      | 1,05        |
| ~ | Unconfirmed     | 10.Mar.2016 | 388248       | X01        | USD          | 0.95         | JPY      |             |
| ~ | Unconfirmed     | 17.Mar.2016 | 388412       | X01        | USD          | 10,001.00    | JPY      | 1,04        |
| ~ | Unconfirmed     | 18.Mar.2016 | 388468       | X01        | SGD          | 200.00       | JPY      | 1           |
| ~ | Unconfirmed     | 21.Mar.2016 | 388828       | X04        | SGD          | 1,375,300.00 | AUD      | 500,0       |
| ~ | Unconfirmed     | 21.Mar.2016 | 388906       | X02        | JPY          | 2,222        | EUR      |             |
| ~ | Unconfirmed     | 21.Mar.2016 | 388916       | X04        | JPY          | 2,222        | EUR      |             |
| < | C I             |             |              |            |              |              |          | >           |
|   |                 |             |              | Rage 1     | of 1   >> >> | 20 🗸         |          |             |

- 1 Select Unconfirmed or Waiting for Approval
- 2 Click Search
- **3** Select FX contract(s)
- 4 Click Select Contracts
- See next page

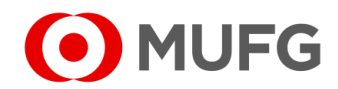

3

## FOREX Contract Confirmation — Confirm / Approval

| tep1.Sele<br>Click the<br>Confirr<br>Check      | ect Contracts >><br>button [Confirm] and<br>m Contracts<br>Approval Status                      | Step2.Confirm Co                                                                             | ontracts >> S                                                          | Step3.Confirma<br>e confirmed.<br>Suffix No.        | Buy Ccy                                  | Buy Amount                                             | Sell Ccy        | Sell Amount                               | Exchang            |
|-------------------------------------------------|-------------------------------------------------------------------------------------------------|----------------------------------------------------------------------------------------------|------------------------------------------------------------------------|-----------------------------------------------------|------------------------------------------|--------------------------------------------------------|-----------------|-------------------------------------------|--------------------|
| ~                                               | Unconfirmed                                                                                     | 18.Mar.2016                                                                                  | 389415                                                                 | X02                                                 | AUD                                      | 100.00                                                 | SGD             | 288.22                                    | 2.88220            |
|                                                 | After ch<br>Please ii<br>[Confirm<br>Transaction A                                              | ecking the list abo<br>nput the challenge<br>nput the password<br>n].<br>Authentication Pass | ve, click the butto<br>code on the right<br>displayed on the o<br>word | n [Create Chal<br>to your device<br>device into the | lenge Code].<br>1025<br>field "Transacti | create Challer<br>40 A<br>on Authentication<br>rm Appl | Password" a     | nd click the butto                        | n ()               |
| Back to                                         | Top Page 4<br>Contract Con                                                                      | firmation                                                                                    |                                                                        |                                                     |                                          |                                                        | م               | Back to Unconfir                          | med List           |
| Back to<br>OFEX<br>ep1.Sele                     | Top Page 4<br>Contract Con<br>ct Contracts >><br>nation Result                                  | firmation<br>Step2.Confirm Con                                                               | ntracts >> <del>Ste</del>                                              | p3.Confirmat                                        | tion Result                              |                                                        | •<br>•          | Back to Unconfi                           | med List           |
| Back to<br>OFEX<br>P1.Sele                      | Top Page 4<br>Contract Con<br>ct Contracts >><br>nation Result<br>Approval Status               | firmation<br>Step2.Confirm Cor                                                               | ntracts >> Ste                                                         | p3.Confirmat                                        | tion Result<br>Buy Ccy                   | Buy Amount                                             | Sell Ccy        | Back to Unconfir                          | med List           |
| Back to<br>OFEX<br>ep1.Sele<br>Confirm<br>Check | Top Page 4<br>Contract Con<br>ct Contracts >><br>nation Result<br>Approval Status<br>Unapproved | firmation<br>Step2.Confirm Cor<br>Deal Date<br>18.Mar.2016                                   | Contract No.<br>389415                                                 | p3.Confirmal<br>Suffix No.<br>X02                   | Buy Ccy           AUD                    | Buy Amount<br>100.00                                   | Sell Ccy<br>SGD | Back to Unconfit<br>Sell Amount<br>288.22 | Exchang<br>2.8822C |

 required | - optional 1 Click Create Challenge Code (skip to Step 3 if there is no Create Challenge Code button) 2 Enter Transaction Authentication Password (input Challenge Code (A) onto your OTP Token Device & press OK to generate Transaction Authentication Password) 3 Click on one of the following: • For Single Confirmation setting: Confirm • For Dual Confirmation setting: Apply to Confirm  $\rightarrow$  1<sup>st</sup> level confirmation Approve  $\rightarrow 2^{nd}$  level confirmation 4 Forex Confirmation has been completed. Click Back to Top Page Note: Click on PDF Report B to view confirmation details in PDF

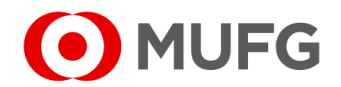